# Procedimento de atualização do software Cisco IOS para modems a cabo Cisco uBR9xx usando console ou acesso Telnet

### Contents

Introduction Prerequisites Requirements Componentes Utilizados Conventions Procedimento de instalação ou atualização de software Exemplo de saída – Modem a cabo uBR924 Informações Relacionadas

## **Introduction**

Este documento o orienta através de um procedimento passo a passo para atualizar o Cisco uBR9xx Series e explica como instalar o software Cisco IOS® em roteadores Cisco "Run from RAM" usando um servidor Trivial File Transfer Protocol (TFTP) ou um aplicativo de servidor Remote Copy Protocol (RCP).

## **Prerequisites**

### **Requirements**

- 1. Instalar um servidor de TFTP.Um servidor TFTP ou um aplicativo de servidor RCP deve ser instalado em uma estação de trabalho pronta para TCP/IP ou em um PC. Quando o aplicativo estiver instalado, um nível mínimo de configuração deve ser executado.Primeiro, o aplicativo TFTP deve ser configurado para operar como um *servidor* TFTP em vez de um *cliente* TFTP.Depois, o diretório de arquivo externo deve ser especificado. É o diretório em que as imagens de Cisco IOS Software são armazenadas (consulte a etapa 2 abaixo). A maioria dos aplicativos TFTP fornece uma rotina de configuração para auxiliar nessas tarefas de configuração.**Observação:** várias aplicações TFTP ou RCP estão disponíveis em fornecedores de software independentes ou como shareware de fontes públicas na World Wide Web.Terceiro, faça o download de um Servidor TFTP. Há diversos servidores de TFTP disponíveis, que podem ser facilmente encontrados procurando por "servidor de tftp" em seu mecanismo favorito de busca na Internet. Cisco não recomenda especificamente nenhuma implementação específica de TFTP.
- 2. Faça o download da imagem do IOS em sua estação de trabalhoTambém é necessário ter uma imagem do Cisco IOS Software válida para o roteador. Certifique-se de que a imagem

suporte seus recursos de hardware e software e de que seu roteador possua memória suficiente para executá-la. Se você ainda não tiver uma imagem do Cisco IOS Software ou se não tiver certeza de que a imagem atendeu a todos os requisitos necessários, consulte Como Escolher uma Versão do Cisco IOS Software.

Agora você deve ter um servidor TFTP instalado e uma imagem válida do Cisco IOS Software.

#### **Componentes Utilizados**

As informações deste documento são baseadas na versão de software abaixo.

Cisco IOS Software Release 12.2 ou posterior.

As informações neste documento foram criadas a partir de dispositivos em um ambiente de laboratório específico. All of the devices used in this document started with a cleared (default) configuration. Se você estiver trabalhando em uma rede ativa, certifique-se de que entende o impacto potencial de gualquer comando antes de utilizá-lo.

#### **Conventions**

Para obter mais informações sobre convenções de documento, consulte as Convenções de dicas técnicas Cisco.

### Procedimento de instalação ou atualização de software

Observação: para aplicativos RCP, substitua RCP para cada ocorrência de TFTP. Por exemplo, utilize o comando copy rcp flash em vez do comando copy tftp flash.

Siga as instruções fornecidas abaixo:

1. Estabeleça uma sessão de console com o roteador. Isso pode ser feito com uma conexão de console direto ou uma conexão Telnet virtual. Uma conexão direta do console é preferida em relação a uma conexão Telnet, porque uma conexão Telnet se perde durante a fase de reinicialização da instalação do software. A conexão do console é feita com um cabo enrolado (normalmente um cabo preto liso) e conecta a porta do console do roteador à porta COM do PC. Abra o hiperterminal no PC e use as seguintes configurações:

```
Speed 9600 bits per second
8 databits
0 parity bits
1 stop bit
No Flow Control
```

- 2. Verifique se o servidor de TFTP possui conectividade de IP com o roteador. Verifique os endereços IP do servidor TFTP e o roteador/servidor de acesso destinado para a atualização do software TFTP para certificar-se de que os endereços estejam dentro do mesmo intervalo. Faça ping no roteador/servidor de acesso para verificar se existe uma conexão de rede entre eles.
- 3. Copie a nova imagem de software do servidor TFTP para o roteador/servidor de acesso usando o procedimento abaixo:

uBR924> enable

Password: password

uBR924# uBR924# **copy tftp flash** 

**Observação:** se, uma vez conectado ao roteador através da porta de console, você receber um prompt ">" ou "rommon >", o roteador estará no modo ROM monitor (ROMmon).Se necessário, você pode copiar uma imagem de um dispositivo para outro.**Observação:** recomendamos que você mantenha uma cópia da configuração do roteador/servidor de acesso antes de atualizar o software do roteador/servidor de acesso. A própria atualização não afeta a configuração (que é armazenada em NVRAM [RAM não-volátil]).

 Especifique o endereço IP do servidor de TFTP.Quando solicitado, digite o endereço de IP do servidor de TFP como no seguinte exemplo:

Address or name of remote host [255.255.255.255]? 172.16.30.40

5. Especifique o nome de arquivo da imagem do novo Cisco IOS Software.Quando solicitado, digite o nome de arquivo da imagem de software do Cisco IOS a ser instalada, conforme o exemplo a seguir:

Source file name? ubr920-k8v6y5-mz.122-3.bin

**Observação:** o nome da imagem varia de acordo com o nome do arquivo da imagem no servidor TFTP.

- 6. Especifique o nome de arquivo de destino.Esse é o nome que a nova imagem de software terá quando for carregada no roteador. A imagem pode receber qualquer nome, mas a prática comum é digitar o nome de arquivo da imagem UNIX. Destination file name? ubr920-k8v6y5-mz.122-3.bin
- 7. Apague o dispositivo Flash antes de confirmar.No prompt:Digite yes para apagar a imagem do software existente residente na memória Flash do roteador antes de copiar a nova.Digite no para manter a imagem de software existente. Certifique-se de ter memória Flash suficiente para manter ambos.Apagar dispositivo flash antes de gravar? [confirmar] sim/nãoO processo de cópia demora vários minutos; o tempo difere de rede para rede. Durante o processo de cópia, são exibidas mensagens para indicar quais arquivos foram acessados.O ponto de exclamação "!" indica que o processo de cópia está ocorrendo. Cada ponto de exclamação indica que dez pacotes foram transferidos com êxito. Uma análise da soma de verificação da imagem ocorre depois que a imagem é gravada na memória Flash.
- 8. Antes de recarregar, verifique a instalação e os comandos corretos. Verifique se a imagem está adequadamente instalada e se os comandos de reinicialização de sistema apontam para o arquivo apropriado a ser carregado. Para recarregar, digite:

```
*Mar 1 00:30:49.972: %SYS-5-CONFIG_I: Configured from console by console
System configuration has been modified. Save? [yes/no]: no !-- lower case Proceed with
reload? [confirm] yes !-- lower case
```

 Verifique se o roteador está funcionando com a imagem adequada. Após a conclusão da recarga, o roteador deve estar executando a imagem desejada do Cisco IOS Software. Use o comando <u>show version</u> para verificar.

## Exemplo de saída - Modem a cabo uBR924

System flash directory: File Length Name/status 1 3931744 ubr920-klo3v4y556i-mz.121-3a.T4.bin [3931808 bytes used, 131424 available, 4063232 total] 3968K bytes of processor board System flash (Read/Write)

ubr924#copy tftp flash Address or name of remote host []? 172.16.30.40 Source filename []? ubr920-k8v6y5-mz.122-3.bin Destination filename [ubr920-k8v6y5-mz.122-3.bin]? Accessing tftp://172.16.30.40/ubr920-k8v6y5-mz.122-3.bin... Erase flash: before copying? [confirm] Erasing the flash filesystem will remove all files! Continue? [confirm] Erase of flash: complete [OK - 3755588/7511040 bytes] Verifying checksum... OK (0xD64F) 3755588 bytes copied in 99.254 secs (37935 bytes/sec) ubr924#

#### ubr924#**reload**

Para confirmar se o roteador atualizou a versão do software Cisco IOS após o recarregamento. Faça um **show version**.

ubr924#show version Cisco Internetwork Operating System Software IOS (tm) 920 Software (UBR920-K8V6Y5-M), Version 12.2(3), RELEASE SOFTWARE (fcl) Copyright (c) 1986-2001 by cisco Systems, Inc. Compiled Wed 18-Jul-01 17:05 by pwade Image text-base: 0x800100A0, data-base: 0x806A2250 ROM: System Bootstrap, Version 12.0(6r)T3, RELEASE SOFTWARE (fcl) ubr924 uptime is 0 minutes System returned to ROM by reload at 08:14:09 - Sun Jan 2 2000 System image file is "flash:ubr920-k8v6y5-mz.122-3.bin" cisco uBR920 CM (MPC850) processor (revision 3.d) with 15872K/1024K bytes of memory. Processor board ID FAA0344Q0GK Bridging software. 1 Ethernet/IEEE 802.3 interface(s)

1 Cable Modem network interface(s)

3968K bytes of processor board System flash (Read/Write) 1536K bytes of processor board Boot flash (Read/Write)

## Informações Relacionadas

- <u>Como escolher um Cisco IOS Software Release</u>
- Nota de campo: O Cliente TFTP do Cisco IOS não pode transferir arquivos maiores que <u>16MB</u>
- <u>Suporte Técnico Cisco Systems</u>

#### Sobre esta tradução

A Cisco traduziu este documento com a ajuda de tecnologias de tradução automática e humana para oferecer conteúdo de suporte aos seus usuários no seu próprio idioma, independentemente da localização.

Observe que mesmo a melhor tradução automática não será tão precisa quanto as realizadas por um tradutor profissional.

A Cisco Systems, Inc. não se responsabiliza pela precisão destas traduções e recomenda que o documento original em inglês (link fornecido) seja sempre consultado.